### Empfangen Sie Ihre TAN per App.

Mit der pushTAN können Sie Bankgeschäfte sicher am Smartphone, Tablet und natürlich auch am Computer abwickeln.

Besonders praktisch: Mobiles Online-Banking per Smartphone oder Tablet funktioniert mit der pushTAN komfortabel mit nur einem Gerät.

### Besonders komfortabel ist das mobile Überweisen mit der Sparkassen-App.

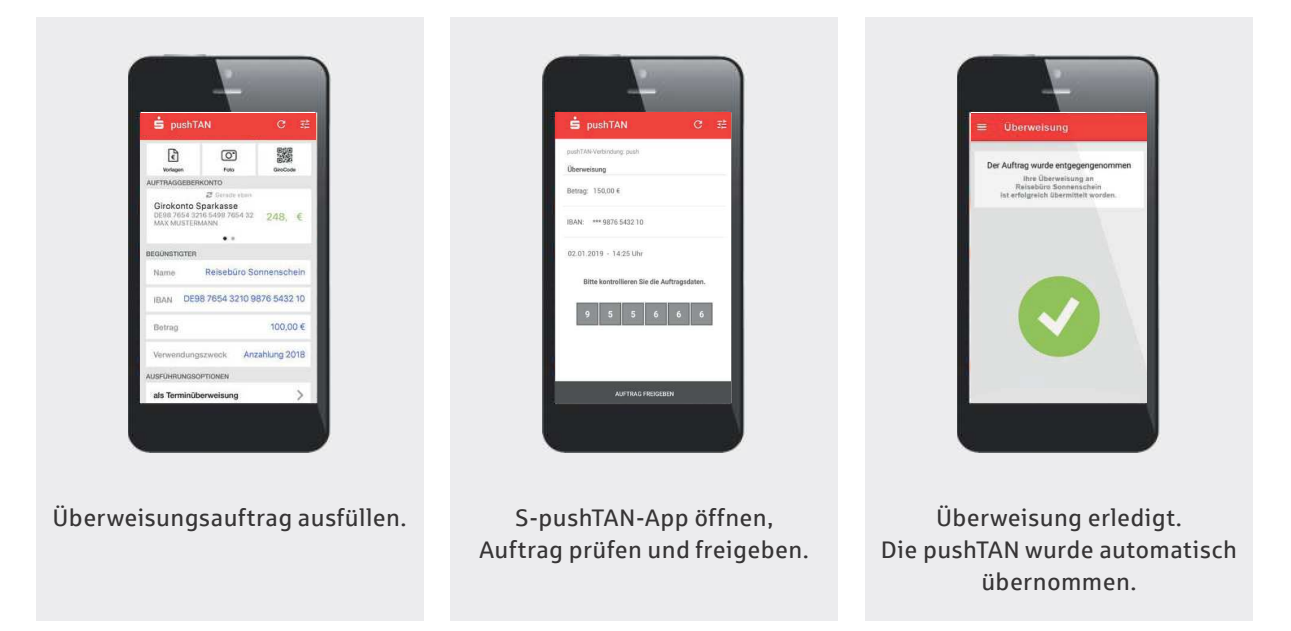

Die pushTAN ist dabei besonders sicher. Die Sicherheit des Verfahrens ist vom TÜV zertifiziert. Die S-pushTAN-App selbst ist mit einem Passwort geschützt und Sie können als Passwort auch Touch-ID/Fingerprint oder Face-ID nutzen.

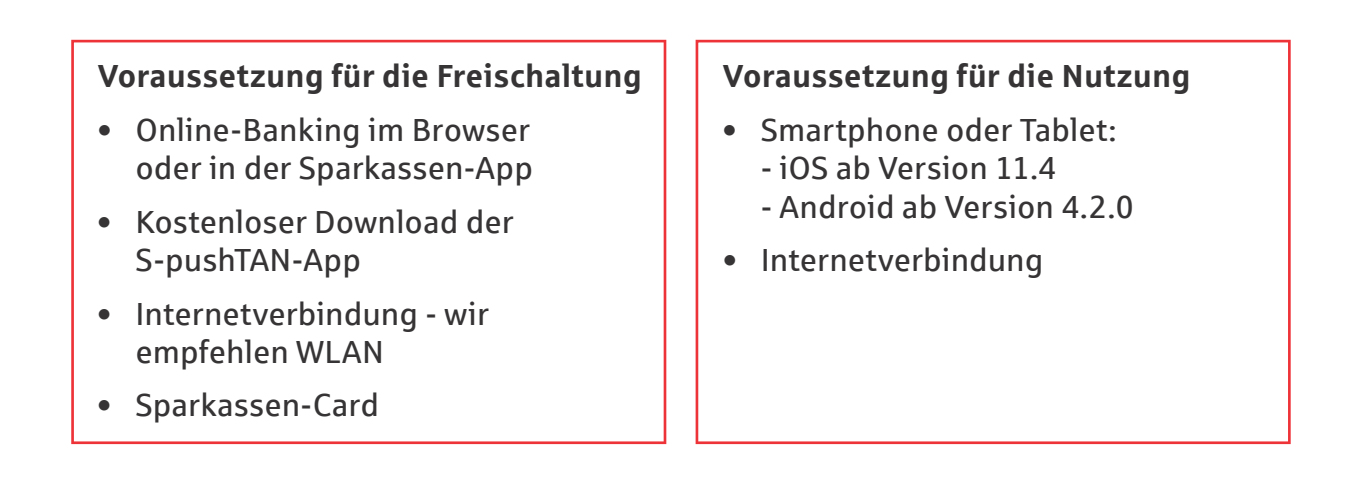

# smsTAN auf pushTAN umstellen

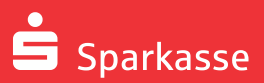

Die Umstellung auf pushTAN können Sie im Browser (PC, Tablet oder Smartphone) oder in der Sparkassen-App durchführen. Das dauert nur wenige Minuten. Ihr Online-Banking können Sie anschließend sofort wieder nutzen.

#### S-pushTAN-App kostenfrei installieren.

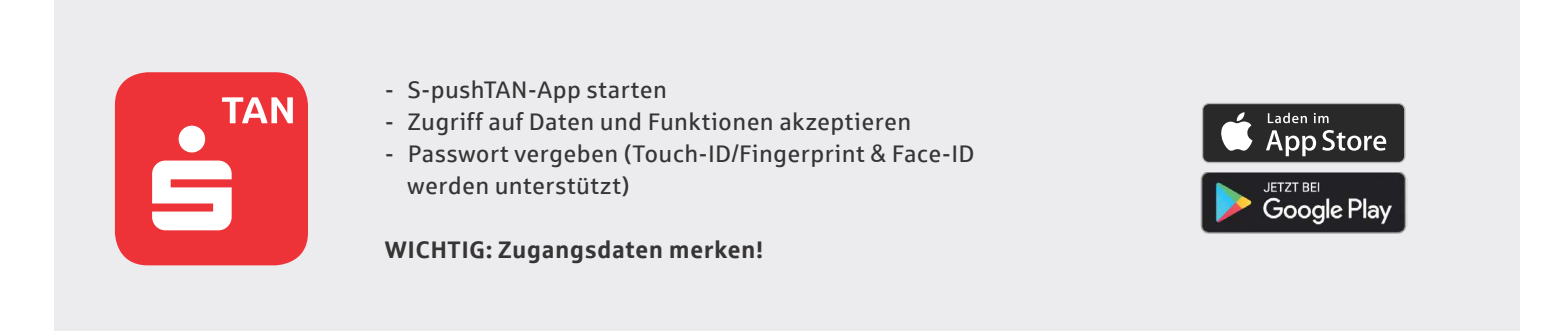

#### Danach Sicherungsverfahren auf pushTAN umstellen.

Melden Sie sich im Online-Banking oder, falls vorhanden, in der Sparkassen-App an.

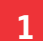

#### Im Service-Center auf "smsTAN auf pushTAN umstellen" klicken.

| pushTAN<br>Mit dem pushTAN-Verlahren benötigen Sie zum Emplang einer TAN<br>lediglich für Endgerät sowie die pushTAN-App für IOS bzw. Andreid.<br>Wenn Sie auf pushTAN umstellen möchten, werden Ihnen die<br>Registrierungsdaten zur Freischaltung per SMS zugeschickt. | • |
|----------------------------------------------------------------------------------------------------|---|
| chipTAN                                                                                                    | 0 |
| Mit einem TAN-Generator und Ihrer Sparkassen-Card (Debitkarte)<br>erzeugen Sie Ihre TAN. Besitzen Sie bereits eine geeignete Karte un<br>einen TAN-Generator, werden Sie sofort auf das neue Verfahren<br>umgescheitt.                                                   | d |

pushTAN als neues TAN-Verfahren auswählen.

#### 4

smsTAN eintragen. Sie erhalten nun eine weitere SMS mit den Registrierungsdaten. Link in der SMS antippen und direkt mit der S-pushTAN-App öffnen.

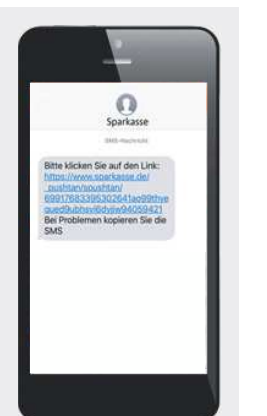

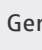

5

2

Gerätebezeichnung und Mobilfunknummer eingeben, um die Registrierungsdaten zu erhalten.

| Einrichtung der PushTAN-Verbindung        |   |  |  |  |
|-------------------------------------------|---|--|--|--|
| Gerätebezeichnung Ihr Gerät (z. B. Handy) | ? |  |  |  |
| Mobilfunknummer 0123-1234567890           | ? |  |  |  |
|                                           |   |  |  |  |

### 3

Antworten für die Sicherheitsabfrage festlegen.

| 01.01.1990 |
|------------|
| 1234567890 |
|            |

Mit Klick auf "Weiter" die letzte sms-TAN erhalten.

Nach Anmeldung mit einem Passwort (bzw. Touch-ID/ Fingerprint/ Face-ID) wird der persönliche Freischaltcode für das pushTAN-Verfahren angezeigt.

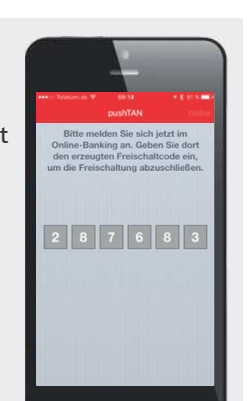

## 6

N

Freischaltcode im Online-Banking bzw. in der Sparkassen-App eintragen.

|    | Freischaltung pushTAN             |                |  |  |  |
|----|-----------------------------------|----------------|--|--|--|
|    | pushTAN-Verbindungen freischalten |                |  |  |  |
|    | Freischaltcode                    | Bitte eingeben |  |  |  |
|    |                                   |                |  |  |  |
| ur | Ir für Nutzer der SparkassenApp:  |                |  |  |  |

Finanzstatus aktualisieren.

Geschafft! Die Umstellung ist abgeschlossen. Ihre nächste Transaktion sichern Sie mit einer pushTAN ab.